## How to access blended learning

- 1. Visit the BBA Website https://bristolbrunelacademy.clf.uk/
- 2. Click 'Student' then 'Student Navigator'.

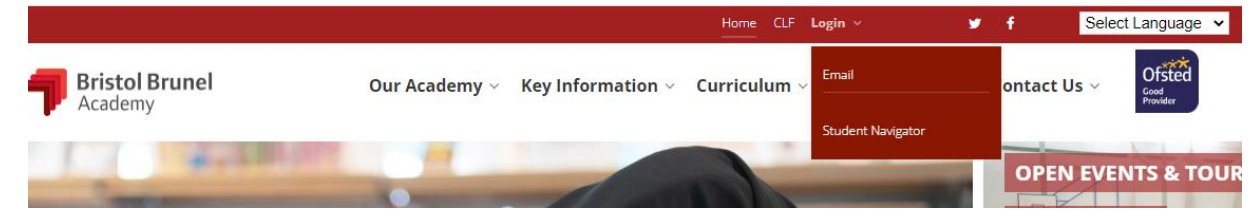

- 3. Enter your log in details. These will be the same as your school log in and password (firstname.lastname@bba.clf.uk).
- 4. You have now reached the student navigator page. Select the 'Blended Learning' tile.

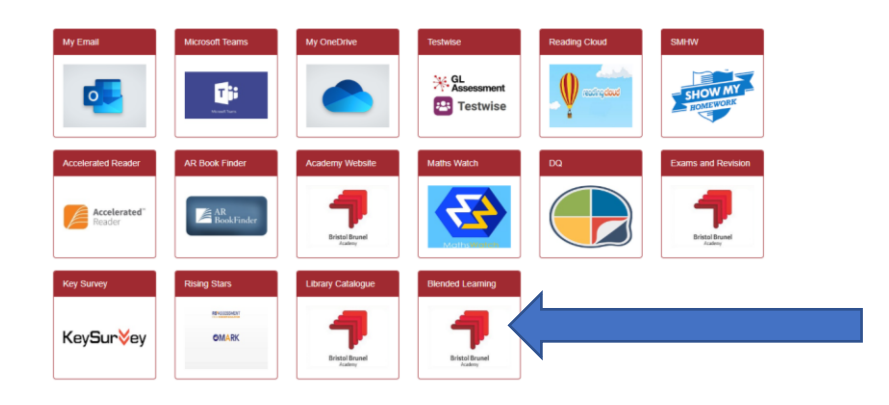

- 5. Select 'Term 3'.
- 6. Select 'Week five' .
- 7. Select your year group then follow your timetable as normal.